## 貿易証明オンライン発給システム

クーポンについて

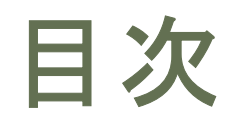

#### 1.クーポンについて

- オンライン発給の決済手段の一つとして利用いただけます。
  クーポンは申請前にあらかじめ購入していただく必要があります。
  ※3種類のクーポン枚数(1枚、5枚、10枚)より選び購入いただけます。
  購入方法は銀行振込とクレジット決済の2種類です。
  ※振込先口座は支払毎にシステムが生成します。商工会議所の口座への振り込みではありません。
  ※生成されたバーチャルロ座の有効期限は30日です(お振込がない場合自動でキャンセルされます)
  ※銀行振込にかかる振込手数料は、ご購入者の負担となります。
  申請時に1枚お預かりし、承認時に消費されます。
  ※内容に不備があり保留にした場合は、お預かり分を返却いたします。
  クーポンは申請企業単位での管理となります。
  岐阜商工会議所で購入した分は、他の商工会議所では使用できません。
  紙のクーポンではありません。
  ※次ページ以降をご参照ください。
- ●いかなる事情においても返金対応は出来かねます。
- ●請求書は発行されません。

# 2.クーポンの購入方法 共通部分

| メインメニュー                                                                                                    |                                                                                                    |                                                                                                    |                                                                   |         |                                      |
|----------------------------------------------------------------------------------------------------|----------------------------------------------------------------------------------------------------|----------------------------------------------------------------------------------------------------|-------------------------------------------------------------------|---------|--------------------------------------|
| 証明書管理<br><b>発始中語</b>                                                                                                    | 請求責出力                                                                                                    | クレジット決済                                                                                                    | クレジット利用制器 クー                                                      | -ポン病入   | 1.メインメニュー「クーポン購入」を押します               |
| クーボン総設                                                                                                    |                                                                                                    |                                                                                                    | <u> </u>                                                          |         |                                      |
| <ul> <li>本システムで取り<br/>・クーボンは<br/>・クーボンは</li> <li>・シーボンは</li> <li>・シーボンは</li> <li>・クーボンは</li> <li>・クーボンは</li> <li>・クーボンは</li> <li>・クーボン様入</li> <li>・使用可能なクーボ、</li> <li>・クーボンは申請者</li> </ul> | 第3クーボンについて<br>は、算業系は使われらうくう気体等のウービ<br>上来の取りないたりつくう気体等のウービ<br>上来の取りないたりであったのかい、<br>かには、シスタンのが使きなくージンに学う<br>がたい、そうまのない、<br>なりまた。それのういてのであったのかい、<br>「したいてきまかりまた」のでのない、<br>ないていてきまかりまた。<br>ないていてきまかりまた。<br>ないていてきまかりまた。<br>ないていてきまかりまた。<br>ないていてきまかりまた。<br>ないていてきまかりまた。<br>ないていてきまかりまた。<br>ないていてきまかりまた。<br>ないていてきまかりまた。<br>ないていてきまかりまた。<br>ないていてきまかりまた。<br>ないていていていていていていていていていていていていていていていていていていて | スにおける手数が決勝にも用いただけを見すクー<br>出数シスタム(以下、シスタム)がす場入することは<br>のためにも用いただけなどのよう。<br>などのななず、<br>また。<br>またまただでます、<br>なた。<br>たまたができます、<br>のために利用用能なたのとします。<br>また。<br>こ、最高かから出しただきます。<br>す。<br>こ、最高かから出しきないただきます。<br>す。<br>こ、最高かから出しきないただきます。<br>す。<br>こ、最高からの出しきないただきます。<br>す。<br>こ、最高からの出しきないただきます。<br>す。<br>こ、<br>、<br>二、<br>二、<br>一・<br>一・<br>一・<br>一・<br>一・<br>一・<br>一・<br>のは<br>の<br>こ、<br>の<br>こ、<br>で、<br>の<br>で、<br>の<br>の<br>の<br>で、<br>の<br>で、<br>の<br>で、<br>の<br>で、<br>の<br>で、<br>の<br>で、<br>の<br>で、<br>の<br>の<br>の<br>で、<br>の<br>の<br>の<br>の<br>の<br>の<br>まず、<br>こ<br>い<br>で<br>の<br>に<br>の<br>で<br>の<br>で<br>の<br>で<br>の<br>こ<br>の<br>で<br>の<br>で<br>の<br>で<br>の<br>し<br>の<br>で<br>の<br>で<br>の<br>で<br>の<br>で<br>の<br>の<br>の<br>の<br>の<br>の<br>の<br>の<br>の<br>の<br>の<br>の<br>の | レンドす。<br>たさます。<br>・<br>さまません。<br>最高いたします。<br>最高いたします。<br>最高いたします。 | 表示されます。 | 2.画面内の注意事項を確認いただき、「同意して続ける」を<br>押します |
| 現在のクーボン残高                                                                                                    | : 3,338枚                                                                                                    |                                                                                                    |                                                                   |         |                                      |
| <b>46</b>                                                                                                    |                                                                                                    |                                                                                                    | <b>\$</b> 11                                                      | _       | 3.2一ホン仪剱を入力して購入ホダンを押します              |
| クーボン 1枚減り                                                                                                    |                                                                                                    | 100円 0                                                                                                    |                                                                   | 아끼      |                                      |
| クーボン 10枚減り                                                                                                    |                                                                                                    | 12円 3                                                                                                    |                                                                   | 36円     |                                      |
| 111                                                                                                    |                                                                                                    |                                                                                                    | 30税分                                                              | 36円     |                                      |
| クーボン購入に関するメールの受け                                                                                                    | 649 🖸                                                                                                    | E-mail                                                                                                    | test@jcci.or.jp                                                   |         |                                      |
|                                                                                                    | Ro                                                                                                    | 銀行振込にて購入                                                                                                    | クレジットカードにて購入                                                      |         | 4.「銀行振込」か「クレジット決済」を選択します             |

## 2.クーポンの購入方法 銀行振込

|                     |    |        | 「「「「「」」」、「「」」、「「」」、「「」」、「」、「」、「」、「」、「」、「                                                                                                    | ABSTREET.                                             |                                                                                                    |                 |   |
|---------------------|----|--------|----------------------------------------------------------------------------------------------------|-------------------------------------------------------|----------------------------------------------------------------------------------------------------|-----------------|---|
| 16                  |    |        |                                                                                                    |                                                       |                                                                                                    |                 |   |
|                     | ** |        |                                                                                                    |                                                       |                                                                                                    |                 |   |
| -ポン1869             |    | 1,2009 |                                                                                                    | 10                                                    |                                                                                                    |                 |   |
|                     |    | 12,000 |                                                                                                    | 24,000                                                |                                                                                                    |                 |   |
| 17                  |    | 4      | 22819                                                                                                    | 24.0000                                               |                                                                                                    |                 |   |
|                     |    |        |                                                                                                    |                                                       |                                                                                                    |                 |   |
| (一市)像3,に用するメールの景色希望 |    | E-mail | facility out on pp                                                                                                    |                                                       |                                                                                                    |                 |   |
|                     |    |        | <ul> <li>A. A. M. C. A. A. MARTING, M. L. B. M. M.<br/>A. A. M. M. M. M. M. M. M. M. M. M. M. M.<br/>- A. M. M. M. M. M. M. M. M. M. M. M.<br/>- A. M. M. M. M. M. M. M. M. M. M.<br/>- A. M. M. M. M. M. M. M. M. M. M. M.<br/>- A. M. M. M. M. M. M. M. M. M. M. M. M. M.</li></ul> | ALTER ALTER AND ALTER ALTER<br>ALTER ALTER ALTERATION | al, 1, 48452, 1, 4485, 9852, 45 (4476), 27<br>An Andrew (1496), 28 (1472), 28 (1478), 28 (1478), 28 (148), 28 (1478), 28 (1478), 28 (14 | 08+80.01103v    |   |
|                     |    |        | 84                                                                                                    |                                                       | **                                                                                                    | PI              |   |
|                     |    |        | 1-0-44                                                                                                    |                                                       | 100                                                                                                    |                 |   |
|                     |    |        | 2-4211481                                                                                                    |                                                       | Contract of Contract of Contra    | A               |   |
|                     |    | I      | **                                                                                                    |                                                       |                                                                                                    | 1000            |   |
|                     |    |        | 80<br>7-4-81/871/ 109342                                                                                                    |                                                       | Lost to                                                                                                    | 1941            |   |
|                     |    |        | an<br>1-Calument Longary                                                                                                    | - 1                                                   | tos w                                                                                                    | 201             | - |
|                     |    |        | an<br>1-4-80 - 1870 - 1980 - 19                                                                                                    |                                                       | End a                                                                                                    | ana<br>Barag    |   |
|                     |    |        | en<br>9-diktionen Gregory                                                                                                    |                                                       | i kan i ka                                                                                                    | Una<br>Biologia |   |

|                    |                               |                |             | ロアの意味に聞いまして                                                                                                    | 振込技術書<br>の時は、2019年5月2日<br>1月27日、1月1日の日にあします。                                    |
|--------------------|-------------------------------|----------------|-------------|----------------------------------------------------------------------------------------------------|---------------------------------------------------------------------------------|
| クーホン株入に開するメールの受信希望 |                               | E-mail         | kum         | 1.98.400<br>2184<br>R42489<br>246<br>814020                                                                                                    | 342047 00484021088<br>20109802<br>NGC 1<br>R01894200<br>06840-2-762 13.4897 × 1 |
| 描述先维行名             | y*-15#-787" 5499 (0310        | 5              |             | BAAB                                                                                                    |                                                                                 |
| 描记先支送各             | 7/191 (502)                   |                |             | 1148                                                                                                    | 11,900 m                                                                        |
| #达先口座著号            | 7217947                       |                | 1920191     | The second second secon |                                                                                 |
| 继込先名我人名            | GMO-EP#*711024-0-31           |                | #45.875     | 27-54-767 (K5-0010)<br>27/11-563                                                                                                    |                                                                                 |
| <b>抓込口蛋有效</b> 環境   | 2022年10月21日                   |                |             | Month State Contract                                                                                                    |                                                                                 |
| <b>新祥建10日時</b>     | 2022/09/21 13:51:18           |                | 10.0 01.000 | Test atom                                                                                                    |                                                                                 |
|                    | 内容後正する場合は一5<br>使る<br>展入を主やったり | TE BIZMMRCHUCC |             |                                                                                                    |                                                                                 |

1.「銀行振込にて購入」を押します

2.注意事項を確認後、「購入確定」を押します

3.振込先情報を確認し、振込手続きを行ってください

4.「振込依頼書印刷」を押すと振込依頼書を表示されます ※証憑が必要な場合は、この段階で必ず印刷ください。 この画面以降、表示されません。

# 2.クーポンの購入方法 クレジットカード

| クーボン購入                                                                                                    | 0                       |                                  |
|----------------------------------------------------------------------------------------------------|-------------------------|----------------------------------|
| (泉田) クレジットカードにて購入する場合の注意事項                                                                                                    |                         |                                  |
| ・クーボン構入に押して、担意物理書は発行しませた。クレジット利用明細(DDF)をご利用ください(クレジッ<br>・クレジット火焼作で用。つーボンを発行してします。<br>・クーボンが発行されましたら、メールで通知したします。<br>・クーボンが発行されましたら、メールで通知しなします。 | ▶後期元で第に学う>○− (*8)) 。    | 2.注意事項を確認し、購入数量等問題なければ「購入確定」を押して |
| 86 #8 88                                                                                                    | ±10                     | くにさい。外部の次済サイトにを修します。             |
| クーボン 1086時り 11,000 円                                                                                                    | 1世ット 11,000円            | ※次画面に遷移するのに時間がかかります。お待ちください。     |
| 21<br>2250<br>21.Gov.hK                                                                                                    | 10 BC9 11.000 PI        |                                  |
|                                                                                                    |                         |                                  |
| クーボン組入に到するメールの受信希望                                                                                                    | sample@nagoya-ccl.or.jp |                                  |
| RARE 貿易関係証明発給システム                                                                                                    |                         |                                  |
| 11,000 m     11,000 m     11,000 m                                                                                                    |                         |                                  |
| クレジットカード情報の入力                                                                                                    |                         |                                  |
| VISA 🌓 🔐 🚺 15.000                                                                                                    |                         | 3.入力内容を確認し、「決定」を押してください。貿易関係証明発給 |
| ウレジットカード島に                                                                                                    |                         | システムに戻ります。                       |
| 例: 1234 5678 9012 3456                                                                                                    |                         |                                  |
| 半点面 (204~30回)、バイフンなし                                                                                                    |                         |                                  |
| 4,10,0054                                                                                                    |                         |                                  |
| 1 ~ 月/2022 ~ 年                                                                                                    |                         |                                  |
|                                                                                                    |                         |                                  |
| 以上の内容でよろしければ「決定」ボタンをクリックしてください。<br>かまり、「読みたびです」を、また                                                                                             |                         |                                  |
| ERGINFRONZIUCURV,                                                                                                    |                         |                                  |
| ( ##                                                                                                    |                         |                                  |
|                                                                                                    |                         |                                  |
|                                                                                                    |                         |                                  |
|                                                                                                    |                         |                                  |

# 3.クーポンを利用して発給申請する

|           |                  |                     |      |                             | 86 | 6 0 90000 | しんりチェッ |
|-----------|------------------|---------------------|------|-----------------------------|----|-----------|--------|
|           |                  |                     | 証明   | 依頼書                         |    |           |        |
| 記載商品の主な品用 | - 12             | Dright. 👻           |      |                             |    |           |        |
| 11AB (23  |                  | ARHER RE            |      |                             |    |           |        |
| 24758     | 企業名              | CC1解除株式会社           |      |                             |    |           |        |
| NOR       | 氏 名<br>企業名       | 名間 一部<br>CC1 KN時式会社 |      |                             |    |           |        |
|           | 医弗               | 8- 83               |      |                             |    |           |        |
| 淀粉于飲料     | 平201628<br>[合 用] | クーポン通行時は1枚使用        | 利用力法 | 0クレジットカード<br>・フーボン (株板 30K) |    |           |        |
|           |                  |                     | 與拠イ  | ンボイス                        |    |           |        |
|           |                  |                     |      |                             |    |           |        |

1.証明依頼の下部にある決済方法でクーポンを選択します。 ※決済方法は慎重に選択してください ※申請後の変更には応じられません

#### 申請後の流れ

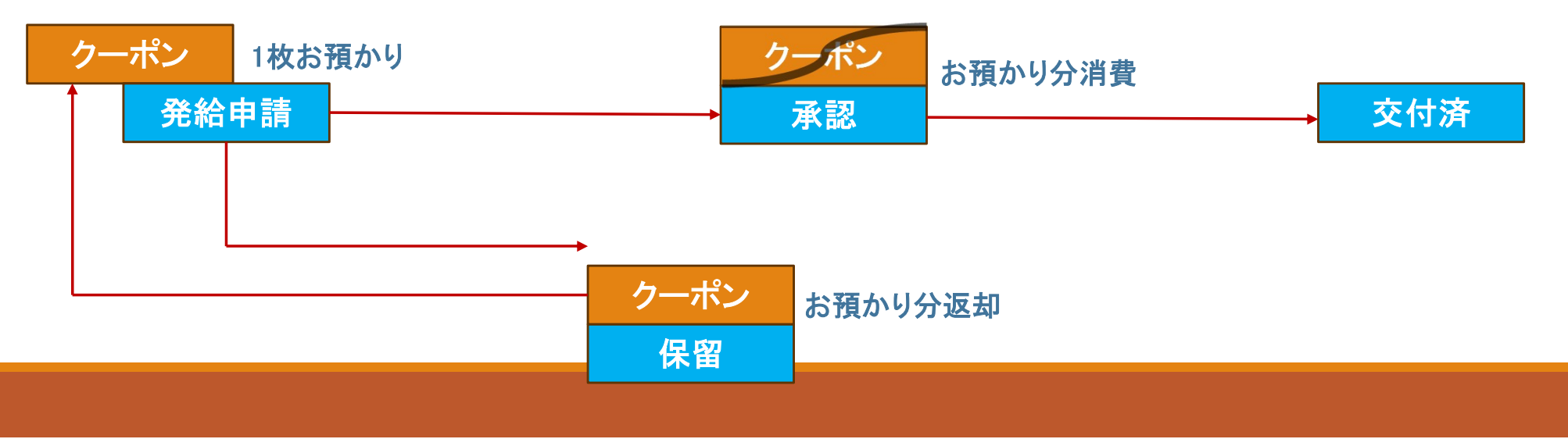

#### 4.クーポンの履歴を確認する

| メインメニュー |                                                                                                    | 1.購入したクーポンは「クーポン管理」の「クーポン履歴」                                                                         |
|---------|----------------------------------------------------------------------------------------------------|----------------------------------------------------------------------------------------------------|
| 245百日   | クーポン脳歴       ・ペーポンペロ・ポンペロ・ポポット       ・ペーポンペロ・ポポット       ・ペーポンペロ・ポポット       ・ペーポンペロ・ポポット       ・ペーポンペロ・ポポット       ・ペーポンペロ・ポポット       ・パーポンペロ・ポポット       ・パーポンペロ・ポポット       ・パーポンペロ・ポポット       ・パーポンペロ・ポポット       ・パーポンパロ・ポポット       ・パーポンパロ・ポポット       ・パーポンパロ・ポポット       ・パーポンパロ・パーポンパロ・パーポット       ・パーポンパロ・パーポンパロ・パーポット | 1.購入したツーホンは「ツーホン管理」の「ツーホン腹座」<br>メニューから残数を確認することができます。<br>:使用可能なクーポンの枚数です<br>続き中」:購入手続き中で入金確認前のクーポンです |

- ●購入:購入手続きを行った時に表示されます
- ●使用:発給申請でクーポンを使用した時に表示されます
- ●返却:発給申請で不備等があり、状態が保留になった時に表示されます

5.返金について

- ●いかなる理由においても返金は致しません。
- ●貿易登録料には使用できません。
- ●貿易登録の有効期限内に更新がなく、購入済みクーポンの残量があれば、失効となります。 更新期間内に更新いただければ引き続きクーポンもご利用いただけます。
- ●申請後の支払い方法の変更も対応できかねます。